# MITSUBISHI Electric Corporation MELSERVO MR-J2 Series MELSERVO J2 Series Driver

Supported version TOP Design Studio

V1.0 or higher

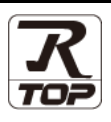

## CONTENTS

We would like to thank our customers for using M2I's "Touch Operation Panel (M2I TOP) Series". Read this manual and familiarize yourself with the connection method and procedures of the "TOP and external device".

### **1.** System configuration

#### Page 2

Describes the devices required for connection, the setting of each device, cables, and configurable systems.

### 2. External device selection Page 3

Select a TOP model and an external device.

3. TOP communication setting

#### Page 4

Describes how to set the TOP communication.

### 4. External device setting Page 10

Describes how to set up communication for external devices.

### 5. Cable table

#### Page 11

Describes the cable specifications required for connection.

### 6. Supported addresses

### Page 12

Refer to this section to check the addresses which can communicate with an external device.

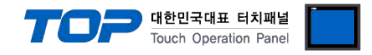

## 1. System configuration

The system configuration of TOP and "MITSUBISHI Electric Corporation - MELSERVO MR-J2 Series" is as follows.

| Series                  | CPU                     | Link I/F                | Communication<br>method | Communication<br>setting       | Cable          |
|-------------------------|-------------------------|-------------------------|-------------------------|--------------------------------|----------------|
| MELSERVO<br>MR–J2–Super | MR-J2S-DA               | CN3 Port<br>on CPU unit | RS-232C                 |                                |                |
|                         | MR-J2S-DCP              |                         | RS-422                  | <u>3. TOP</u><br>communication |                |
|                         |                         | CN3 Port                | RS-232C                 | setting                        | 5. Cable table |
| MELSERVO<br>MR–J2M      | MR–J2M–P8<br>MR–J2M–□DU | on CPU unit             | RS-422                  | 4. External device             |                |
|                         |                         | "I/F module" or         | RS-232C                 | setting                        |                |
|                         |                         | "Drive module"          | RS-422                  |                                |                |

#### Connection configuration

• 1:1 (one TOP and one external device) connection – configuration which is possible in RS232C/422/485 communication.

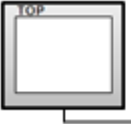

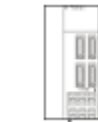

• 1:N (one TOP and multiple external devices) connection - configuration which is possible in RS422/485 communication.

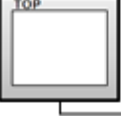

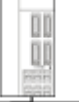

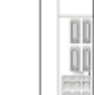

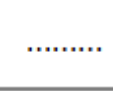

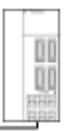

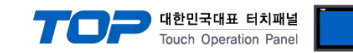

## 2. External device selection

■ Select a TOP model and a port, and then select an external device.

| Filter : [All]                                                                                                    | uu T]                                                                                                    |                                         |                        |          |              |
|----------------------------------------------------------------------------------------------------|----------------------------------------------------------------------------------------------------|-----------------------------------------|------------------------|----------|--------------|
| Vendor                                                                                                    |                                                                                                    |                                         |                        | Count of |              |
| Vendor                                                                                                    |                                                                                                    |                                         | ~                      | Search : | lel 🔿 Vendor |
|                                                                                                    |                                                                                                    | Model                                   |                        |          |              |
| M2I Corporation                                                                                                    |                                                                                                    | ^ 🌮                                     | MELSEC Q Series        |          |              |
| MITSUBISHI Electric Corp                                                                                                    | oration                                                                                                    | 8                                       | MELSEC FX Series       |          |              |
| OMRON Industrial Autom                                                                                                    | ation                                                                                                    |                                         | MELSEC AnN/AnS Serie   | 25       |              |
| LS Industrial Systems                                                                                                    |                                                                                                    |                                         | MELSEC AnA/AnI I Serie |          |              |
| MODBUS Organization                                                                                                    |                                                                                                    |                                         | MELSER VO 12 Series    |          |              |
| SIEMENS AG.                                                                                                    |                                                                                                    |                                         | MELSERVO JZ Series     |          |              |
| Rockwell Automation                                                                                                    |                                                                                                    |                                         | MELSERVO J3 Series     |          |              |
| GE Fanuc Automation                                                                                                    |                                                                                                    |                                         | MELSERVO J4 Series     |          |              |
| PANASONIC Electric Wor                                                                                                    | ks                                                                                                    | - <b>X</b>                              | MELSEC FX2N-10/20GF    | 4 Series |              |
| YASKAWA Electric Corpo                                                                                                    | ration                                                                                                    | <b>\$</b>                               | MELSEC iQ-F Series     |          |              |
| YOKOGAWA Electric Corp                                                                                                    | poration                                                                                                   |                                         |                        |          |              |
| Schneider Electric Indust                                                                                                    | ries                                                                                                    |                                         |                        |          |              |
| KDT Systems                                                                                                    |                                                                                                    |                                         |                        |          |              |
| RS Automation                                                                                                    |                                                                                                    | ~                                       |                        |          |              |
| PLC Setting[ MELS                                                                                                    | RVO J2 S                                                                                                   | eries ]                                 |                        |          |              |
| Alias Name :                                                                                                    | PLC1                                                                                                    | ialı                                    |                        |          |              |
| Protocol :                                                                                                    | Computer L                                                                                                 | ink                                     | ~                      |          | omm Manual   |
| String Save Mode :                                                                                                    | First LH HL                                                                                                | Ch                                      | ange                   |          |              |
|                                                                                                    |                                                                                                    |                                         |                        |          |              |
| Use Redundance                                                                                                    | v<br>ID V                                                                                                  |                                         |                        |          |              |
| Operate Condition : AN                                                                                                    |                                                                                                    | 5                                       | (Second)               |          |              |
| Operate Condition : AN<br>Change Condition :                                                                                           | TimeOut                                                                                                    |                                         | •                      |          |              |
| Operate Condition :                                                                                                    | TimeOut<br>Condition                                                                                       |                                         |                        |          | Edit         |
| Operate Condition :                                                                                                    | TimeOut<br>Condition                                                                                       |                                         |                        |          | Edit         |
| Operate Condition : An<br>Change Condition :<br>Primary Option<br>Timeout                                                              | TimeOut<br>Condition                                                                                       | s msec                                  |                        |          | Edit         |
| Operate Condition : An<br>Change Condition :<br>Primary Option<br>Timeout<br>Send Wait                                                 | TimeOut<br>Condition<br>300                                                                                | msec msec                               |                        |          | Edit         |
| Operate Condition : A<br>Change Condition :<br>Primary Option<br>Timeout<br>Send Wait<br>Retry                                         | TimeOut<br>Condition<br>300 [<br>0 [<br>5 [                                                                | msec<br>msec                            |                        |          | Edit         |
| Operate Condition : An<br>Change Condition : Primary Option<br>Timeout<br>Send Wait<br>Retry<br>Station No                             | TimeOut<br>Condition<br>300<br>5<br>0<br>5<br>0<br>5                                                       | msec<br>msec                            |                        |          | Edit         |
| Operate Condition : An<br>Change Condition :<br>Primary Option<br>Timeout<br>Send Wait<br>Retry<br>Station No<br>Decimal Point of POS  | TimeOut<br>Condition<br>300<br>0<br>5<br>0<br>0<br>0                                                       | msec                                    |                        |          | Edit         |
| Operate Condition : An<br>Change Condition :<br>Primary Option<br>Timeout<br>Send Wait<br>Retry<br>Station No<br>Decimal Point of POS  | TimeOut<br>Condition<br>300 [<br>5 [<br>0 [<br>0<br>0                                                      | msec msec msec                          |                        |          | Edit         |
| Operate: Condition : An<br>Change Condition :<br>Primary Option<br>Timeout<br>Send Wait<br>Retry<br>Station No<br>Decimal Point of POS | TimeOut<br>Condition                                                                                       | msec msec msec msec msec msec msec msec |                        |          | Edit         |
| Operate: Condition : An<br>Change Condition :<br>Primary Option<br>Timeout<br>Send Wait<br>Retry<br>Station No<br>Decimal Point of POS | 300         []           0         []           5         []           0         []           0         [] | msec msec msec                          |                        |          | Edit         |

| Settings        |        | Contents                                                         |                                 |               |  |
|-----------------|--------|------------------------------------------------------------------|---------------------------------|---------------|--|
| ТОР             | Model  | Check the TOP display and process to select the touch model.     |                                 |               |  |
| External device | Vendor | Select the vendor of the external device to be connected to TOP. |                                 |               |  |
|                 |        | Please select "MITSUBISHI Electric Corporation".                 |                                 |               |  |
|                 | PLC    | Select an external device to connect to TOP.                     |                                 |               |  |
|                 |        | Model                                                            | Interface                       | Protocol      |  |
|                 |        | MELSERVO J2 Series                                               | Computer Link                   | Computer Link |  |
|                 |        | Please check the system config                                   | the external device you want to |               |  |
|                 |        | connect is a model whose syste                                   |                                 |               |  |

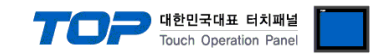

## 3. TOP communication setting

The communication can be set in TOP Design Studio or TOP main menu. The communication should be set in the same way as that of the external device.

### 3.1 Communication setting in TOP Design Studio

#### (1) Communication interface setting

- [Project > Project properties > TOP settings] → [Project option > Check "Use HMI settings" > Edit > Serial ]
  - Set the TOP communication interface in TOP Design Studio.

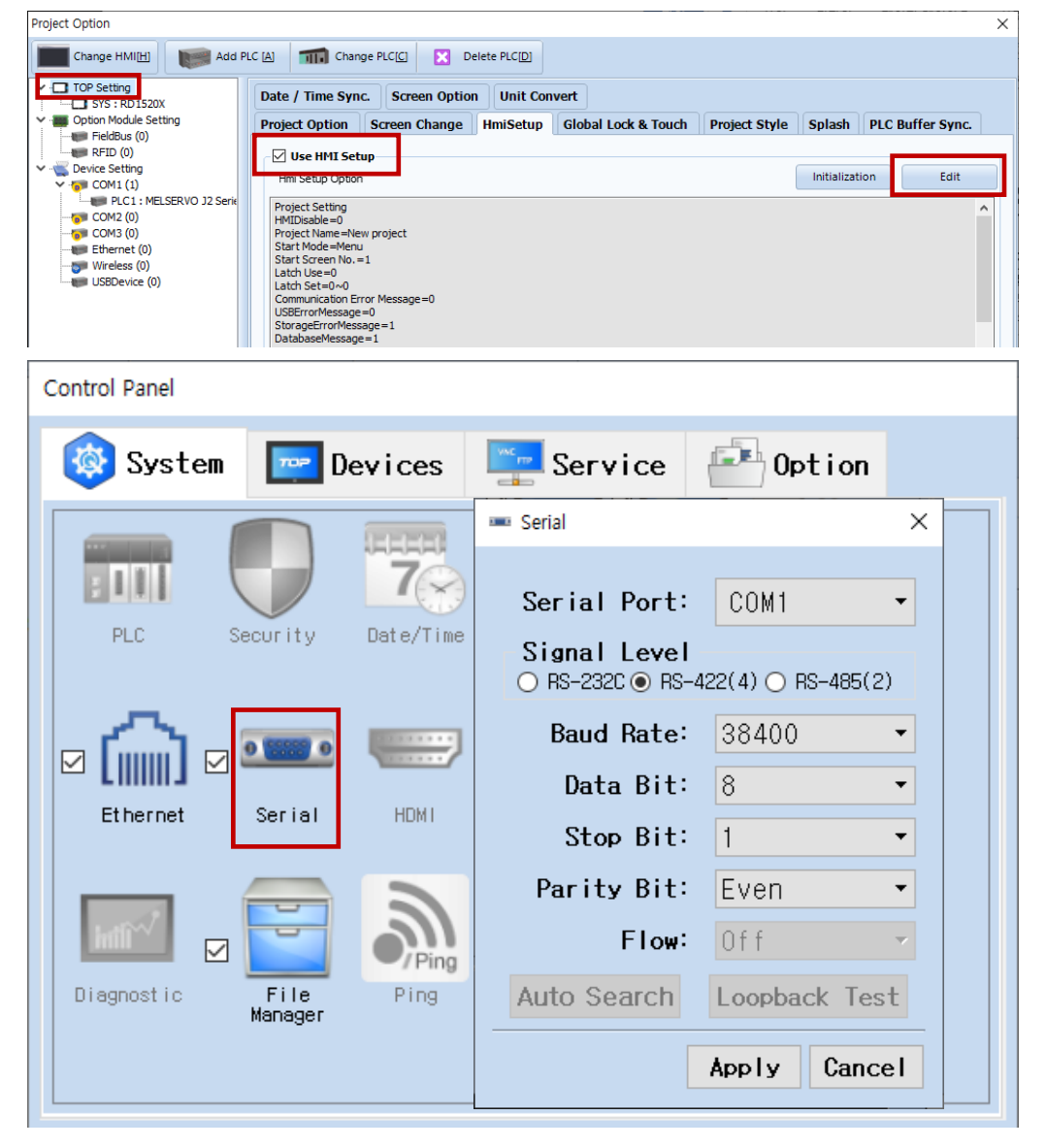

| Items               | ТОР     |        | External device | Remarks |
|---------------------|---------|--------|-----------------|---------|
| Signal Level (port) | RS-232C | RS-422 | RS-232C         |         |
|                     |         |        | RS-422          |         |
| Baud Rate           |         | 38400  |                 |         |
| Data Bit            | 8       |        |                 |         |
| Stop Bit            |         | 1      |                 |         |
| Parity Bit          | Even    |        |                 |         |

\* The above settings are examples recommended by the company.

| Items        | Description                                                                                     |
|--------------|-------------------------------------------------------------------------------------------------|
| Signal Level | Select the serial communication method between the TOP and an external device.                  |
| Baud Rate    | Select the serial communication speed between the TOP and an external device.                   |
| Data Bit     | Select the serial communication data bit between the TOP and an external device.                |
| Stop Bit     | Select the serial communication stop bit between the TOP and an external device.                |
| Parity Bit   | Select the serial communication parity bit check method between the TOP and an external device. |

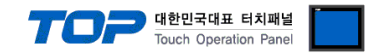

#### (2) Communication option setting

- [ Project > Project properties > PLC settings > COM > "PLC1 : MELSERVO J2 Series"]
  - Set the options of communication driver of MELSERVO J2 Series in TOP Design Studio.

| Project Option                                                                                                    |                                                                                                    |                                                                                                    |                                                      |       | ×         |
|----------------------------------------------------------------------------------------------------|----------------------------------------------------------------------------------------------------|----------------------------------------------------------------------------------------------------|------------------------------------------------------|-------|-----------|
| Change HMI[H] Add PL                                                                                                    | .C [A] TTT Change Pl                                                                                                    | .c.(2) 🔀                                                                                                    | Delete PLC[D]                                        |       |           |
| <ul> <li>TOP Setting</li> <li>SYS : RD 1520X</li> <li>Option Module Setting</li> <li>FieldBus (0)</li> <li>RFID (0)</li> <li>PLC1 : MELSERVO J2 Serie</li> <li>COM1 (1)</li> <li>Ethernet (0)</li> <li>Wireless (0)</li> <li>USBDevice (0)</li> </ul> | PLC Setting[ MELSE<br>Alias Name :<br>Interface :<br>Protocol :<br>String Save Mode :<br>Use Redundancy<br>Operate Condition : AN<br>Change Condition : AN<br>Change Condition :<br>Primary Option<br>Timeout<br>Send Wait<br>Retry<br>Station No<br>Decimal Point of POS | RVO J2 Ser<br>PLC1<br>Computer Link<br>First LH HL<br>Condition<br>300<br>5<br>5<br>0<br>0<br>0<br>0<br>0<br>0<br>0<br>0<br>0<br>0<br>0<br>0<br>0 | ies]<br>Change<br>5 (Second)<br>Edit<br>msec<br>msec | Co    | mm Manual |
| < >>                                                                                                    |                                                                                                    |                                                                                                    |                                                      | Apply | Close     |
|                                                                                                    |                                                                                                    |                                                                                                    |                                                      |       |           |

| Items            | Settings                                                                            | Remarks               |
|------------------|-------------------------------------------------------------------------------------|-----------------------|
| Interface        | Select "Computer Link".                                                             | Refer to "2. External |
| Protocol         | Select "Computer Link".                                                             | device selection".    |
| TimeOut (ms)     | Set the time for the TOP to wait for a response from an external device.            |                       |
| SendWait (ms)    | Set the waiting time between TOP's receiving a response from an external device and |                       |
|                  | sending the next command request.                                                   |                       |
| Retry            | Set the number of request retries when the data request result is no                |                       |
|                  | response/negative response.                                                         |                       |
| Station Num      | Set the prefix of an external device.                                               |                       |
| Decimal Point of | Configures the transfer length arrangement of the external device. Must be          |                       |
| POS              | configured identically to the settings of the external device in order for normal   | *Note)                |
|                  | writing procedure to occur on the POS address.                                      |                       |

\*Note) The POS address is not supported by the driver of the J1 series.

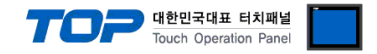

#### 3.2. Communication setting in TOP

\* This is a setting method when "Use HMI Setup" in the setting items in "3.1 TOP Design Studio" is not checked.

■ Touch the top of the TOP screen and drag it down. Touch "EXIT" in the pop-up window to go to the main screen.

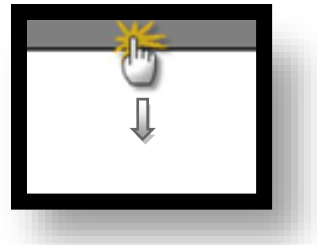

#### (1) Communication interface setting

■ [ Main screen > Control panel > Serial ]

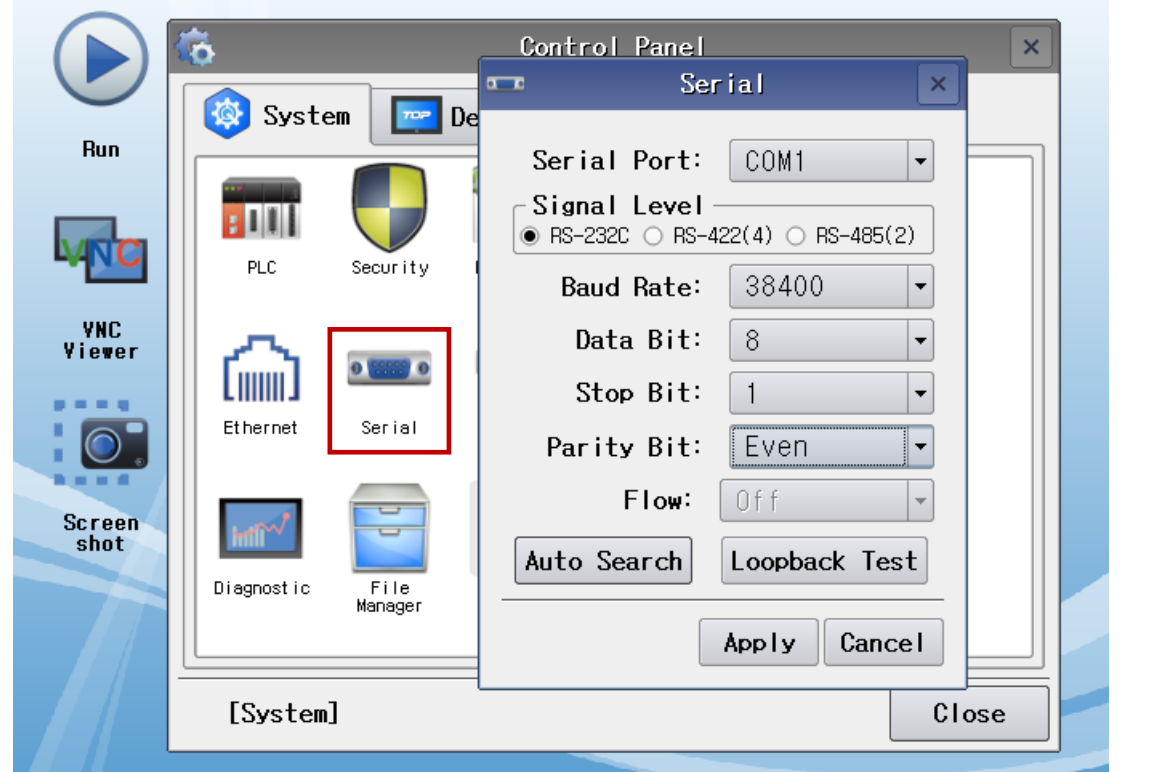

| Items               | тс      | OP     | External device  | Remarks |
|---------------------|---------|--------|------------------|---------|
| Signal Level (port) | RS-232C | RS-422 | RS-232C / RS-422 |         |
| Baud Rate           |         | 38400  |                  |         |
| Data Bit            |         | 8      |                  |         |
| Stop Bit            |         | 1      |                  |         |
| Parity Bit          |         | Even   |                  |         |

\* The above settings are setting examples recommended by the company.

| Items        | Description                                                                                     |
|--------------|-------------------------------------------------------------------------------------------------|
| Signal Level | Select the serial communication method between the TOP and an external device.                  |
| Baud Rate    | Select the serial communication speed between the TOP and an external device.                   |
| Data Bit     | Select the serial communication data bit between the TOP and an external device.                |
| Stop Bit     | Select the serial communication stop bit between the TOP and an external device.                |
| Parity Bit   | Select the serial communication parity bit check method between the TOP and an external device. |

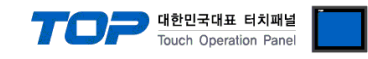

#### (2) Communication option setting

■ [ Main screen > Control panel > PLC ]

|        | ¢۵          | 1001         | PLC                        | ×            |
|--------|-------------|--------------|----------------------------|--------------|
| Dun    | 🔯 System    | Driver(COM1) | PLC1(MELSERVO J2 Series) - |              |
| nun    |             | Interface    | Computer Link 💌            |              |
|        |             | Protocol     | Computer Link 💌            |              |
|        | PLC         | Timeout      | 300 🜩 msec                 |              |
| YNC    |             | Send Wait    | 0 🖨 msec                   |              |
| Yiewer | 1600        | Retry        | 5                          |              |
|        | Ethernet    | Station N    | 0                          |              |
|        |             | Decimal F    | 0 -                        |              |
| Screen | wow         |              |                            |              |
| SNOT   | Diagnostic  |              |                            |              |
|        | brughost re |              |                            |              |
|        |             |              |                            |              |
|        | [System]    | Diagnostic   |                            | Apply Cancel |

| Items            | Settings                                                                            | Remarks               |
|------------------|-------------------------------------------------------------------------------------|-----------------------|
| Interface        | Select "Computer Link".                                                             | Refer to "2. External |
| Protocol         | Select "Computer Link".                                                             | device selection".    |
| TimeOut (ms)     | Set the time for the TOP to wait for a response from an external device.            |                       |
| SendWait (ms)    | Set the waiting time between TOP's receiving a response from an external device and |                       |
|                  | sending the next command request.                                                   |                       |
| Retry            | Set the number of request retries when the data request result is no                |                       |
|                  | response/negative response.                                                         |                       |
| Station Num      | Set the prefix of an external device.                                               |                       |
| Decimal Point of | Configures the transfer length arrangement of the external device. Must be          |                       |
| POS              | configured identically to the settings of the external device in order for normal   | *Note 1)              |
|                  | writing procedure to occur on the POS address.                                      |                       |

\*Note 1) The POS address is not supported by the driver of the J1 series.

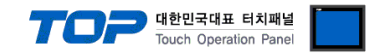

#### **3.3 Communication diagnostics**

■ Check the interface setting status between the TOP and an external device.

- Touch the top of the TOP screen and drag it down. Touch "EXIT" in the pop-up window to go to the main screen.

- Check whether the port (COM1/COM2) settings you want to use are the same as those of the external device in [Control Panel > Serial].

Diagnosis of whether the port communication is normal or not

- Touch "Communication diagnostics" in [Control Panel > PLC ].

- The Diagnostics dialog box pops up on the screen and determines the diagnostic status.

| ОК             | Communication setting normal                                                                             |
|----------------|----------------------------------------------------------------------------------------------------|
| Time Out Error | Communication setting abnormal                                                                           |
|                | - Check the cable, TOP, and external device setting status. (Reference: Communication diagnostics sheet) |

Communication diagnostics sheet

- If there is a problem with the communication connection with an external terminal, please check the settings in the sheet below.

| Items           | Contents                |                 | Check |                           | Remarks                               |  |  |
|-----------------|-------------------------|-----------------|-------|---------------------------|---------------------------------------|--|--|
| System          | How to connect the sy   | stem            | OK    | NG                        | 1 System configuration                |  |  |
| configuration   | Connection cable name   | e               | OK    | NG                        | 1. System computation                 |  |  |
| ТОР             | Version information     |                 | OK    | NG                        |                                       |  |  |
|                 | Port in use             | OK              | NG    |                           |                                       |  |  |
|                 | Driver name             | OK              | NG    |                           |                                       |  |  |
|                 | Other detailed settings | OK              | NG    |                           |                                       |  |  |
|                 | Relative prefix         | Project setting | OK    | NG                        |                                       |  |  |
|                 |                         | Communication   | OK    | NC                        | 2. External device selection          |  |  |
|                 |                         | diagnostics     | ÜK    | NG                        | 3. Communication setting              |  |  |
|                 | Serial Parameter        | Transmission    | OK    | NC                        |                                       |  |  |
| External device |                         | Speed           | ŬK    | NG                        |                                       |  |  |
|                 |                         | Data Bit        | OK    | NG                        |                                       |  |  |
|                 |                         | Stop Bit        | OK    | NG                        |                                       |  |  |
|                 |                         | Parity Bit      | OK    | NG                        |                                       |  |  |
|                 | CPU name                | OK              | NG    |                           |                                       |  |  |
|                 | Communication port n    | OK              | NG    |                           |                                       |  |  |
|                 | Protocol (mode)         | OK              | NG    |                           |                                       |  |  |
|                 | Setup Prefix            | OK              | NG    |                           |                                       |  |  |
|                 | Other detailed settings | OK              | NG    | 4. Estemplates in patting |                                       |  |  |
|                 | Serial Parameter        | Transmission    | OK    | NG                        | 4. External device setting            |  |  |
|                 |                         | Speed           | ÜK    |                           |                                       |  |  |
|                 |                         | Data Bit        | OK    | NG                        |                                       |  |  |
|                 |                         | Stop Bit        | OK    | NG                        |                                       |  |  |
|                 |                         | Parity Bit      | OK    | NG                        |                                       |  |  |
|                 | Check address range     |                 |       |                           | 6. Supported addresses                |  |  |
|                 |                         | -               |       |                           | (For details, please refer to the PLC |  |  |
|                 |                         |                 |       | vendor's manual.)         |                                       |  |  |

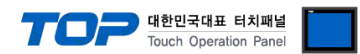

## 4. External device setting

- The serial communication parameters of "MELSERVO MR–J2 Series" are set with the "push button switch" on the control panel of the servo amplifier.
- $\boldsymbol{\cdot}$  Reboot the external device after configuration.

For a more detailed setting method than described in this example, refer to the user manual of the external device.

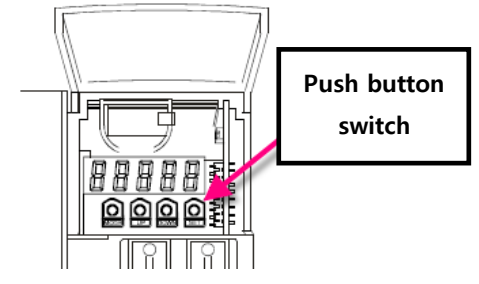

■ Communication parameter setting of MELSERVO–J2–Super Series

| Items                 | Parameter                | Descriptions                                                                   |  |  |  |  |  |
|-----------------------|--------------------------|--------------------------------------------------------------------------------|--|--|--|--|--|
| Transmission length   | Default parameter No. 1  | Configure the 4-digit value of the default parameter for No. 1 as shown below: |  |  |  |  |  |
| scale setting         | : 0020                   | ① ① ① ① ① ① Transmission length scale                                          |  |  |  |  |  |
|                       |                          | 0 1 time Number of decimal places 3                                            |  |  |  |  |  |
|                       |                          | 1 10 times Number of decimal places 2                                          |  |  |  |  |  |
|                       |                          | 2 100 times Number of decimal places 1                                         |  |  |  |  |  |
|                       |                          | 3 1000 times Number of decimal places 0                                        |  |  |  |  |  |
|                       |                          |                                                                                |  |  |  |  |  |
| Prefix number setting | Default parameter No. 15 | 0 (Default value: 0)                                                           |  |  |  |  |  |
| Select the serial     | Default parameter No. 16 | Configure the 4-digit value of the default parameter for No. 16 as shown       |  |  |  |  |  |
| communication         | : 2100                   | below:                                                                         |  |  |  |  |  |
| speed.                |                          | 3201                                                                           |  |  |  |  |  |
|                       |                          | ① Select Serial ② Select serial I/F ③ Select response                          |  |  |  |  |  |
|                       |                          | Transmission Speed delay time                                                  |  |  |  |  |  |
|                       |                          | 0 900 BPS 0 RS-232C 0 Null                                                     |  |  |  |  |  |
|                       |                          | 1 19200 BPS 1 RS-422 1 Valid                                                   |  |  |  |  |  |
|                       |                          | 2 38400 BPS                                                                    |  |  |  |  |  |
|                       |                          | 3 57600 BPS                                                                    |  |  |  |  |  |
|                       |                          |                                                                                |  |  |  |  |  |
| Select function 8     | For MR-J2S-A:            | Configure the 4-digit value of the default parameter for No. 53/57 as shown    |  |  |  |  |  |
|                       | Extension parameter 2    | below: ① Select the station number of the protocol                             |  |  |  |  |  |
|                       | No. 53                   | 0 0 0 0 There is a station number.                                             |  |  |  |  |  |
|                       | For MR-J2S-CP:           | 1 No station number                                                            |  |  |  |  |  |
|                       | Extension parameter 2    |                                                                                |  |  |  |  |  |
|                       |                          |                                                                                |  |  |  |  |  |

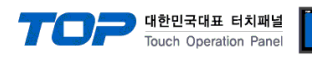

| Communication parameter | r setting o | of MELSERVO–J2–M Series |
|-------------------------|-------------|-------------------------|
|-------------------------|-------------|-------------------------|

| Items                 | Parameter              | Descriptions               |     |                      |      |                     |  |
|-----------------------|------------------------|----------------------------|-----|----------------------|------|---------------------|--|
| Select the serial     | Default IFU parameter  | Configure the 4-digit valu | e o | f the default parame | eter | for No. 16 as shown |  |
| communication         | No. 0                  | below:                     |     |                      |      |                     |  |
| speed.                | : 2000                 | 3201                       |     |                      |      |                     |  |
|                       |                        | ① Select Serial            | 2   | Select serial I/F    | 2    | ② Select response   |  |
|                       |                        | I ransmission Speed        |     |                      |      | delay time          |  |
|                       |                        | 0 9600 BPS                 | 0   | RS-232C              | 0    | Null                |  |
|                       |                        | 1 19200 BPS                | 1   | RS-422               | 1    | Valid               |  |
|                       |                        | 2 38400 BPS                |     |                      |      |                     |  |
|                       |                        | 3 57600 BPS                |     |                      |      |                     |  |
| late for a set of the |                        |                            |     |                      |      |                     |  |
| interface module      | Default IFO parameter  | 0 – 31 (Default Value: 0)  |     |                      |      |                     |  |
| 1st slat station      | NO. 10                 | 0 = 21 (Default value: 1)  |     |                      |      |                     |  |
|                       | No. 11                 | 0 – 51 (Delault value, 1)  |     |                      |      |                     |  |
| 2nd slot station      | Default IELI parameter | 0 = 31 (Default value: 2)  |     |                      |      |                     |  |
| number                | No 12                  |                            |     |                      |      |                     |  |
| 3rd slot station      | Default IEU parameter  | 0 - 31 (Default value: 3)  |     |                      |      |                     |  |
| number                | No. 13                 |                            |     |                      |      |                     |  |
| 4th slot station      | Default IFU parameter  | 0 – 31 (Default value: 4)  |     |                      |      |                     |  |
| number                | No. 14                 |                            |     |                      |      |                     |  |
| 5th slot station      | Default IFU parameter  | 0 – 31 (Default value: 5)  |     |                      |      |                     |  |
| number                | No. 15                 |                            |     |                      |      |                     |  |
| 6th slot station      | Default IFU parameter  | 0 – 31 (Default value: 6)  |     |                      |      |                     |  |
| number                | No. 16                 |                            |     |                      |      |                     |  |
| 7th slot station      | Default IFU parameter  | 0 – 31 (Default value: 7)  |     |                      |      |                     |  |
| number                | No. 17                 |                            |     |                      |      |                     |  |
| 8th slot station      | Default IFU parameter  | 0 – 31 (Default value: 8)  |     |                      |      |                     |  |
| number                | No. 18                 |                            |     |                      |      |                     |  |
|                       |                        |                            |     |                      |      |                     |  |

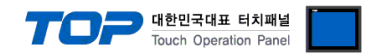

## 5. Cable table

This chapter introduces a cable diagram for normal communication between the TOP and the corresponding device. (The cable diagram described in this section may differ from the recommendations of "MITSUBISHI Electric Corporation")

#### ■ RS-232C (1:1 connection)

| COM                 |        |        |                  | MELSERVO MR-J2 Series |        |                     |  |  |
|---------------------|--------|--------|------------------|-----------------------|--------|---------------------|--|--|
| Pin                 | Signal | Pin    | Cable connection | Pin                   | Signal | Pin                 |  |  |
| arrangement*Note 1) | name   | number |                  | number                | name   | arrangement*Note 1) |  |  |
| 15                  | CD     | 1      |                  |                       |        |                     |  |  |
| $(\circ \circ)$     | RD     | 2      |                  | 12                    | SD     |                     |  |  |
|                     | SD     | 3      |                  | 2                     | RD     |                     |  |  |
| 6 9<br>Pacad on     | DTR    | 4      | •                | 1                     | LG     | Servo amplifier     |  |  |
|                     | SG     | 5      |                  | 11                    | LG     | CN3                 |  |  |
|                     | DSR    | 6      |                  |                       |        | (20 PIN)            |  |  |
| front               | RTS    | 7      |                  |                       |        |                     |  |  |
| D-SUB 9 Pin male    | CTS    | 8      |                  |                       |        |                     |  |  |
| (male, convex)      |        | 9      |                  |                       |        |                     |  |  |

\*Note 1) The pin arrangement is as seen from the connecting side of the cable connection connector.

#### ■ **RS-422** (1:1 connection)

| СОМ                 |        |        |                       | MELSERVO MR-J2 Series |        |                     |  |  |
|---------------------|--------|--------|-----------------------|-----------------------|--------|---------------------|--|--|
| Pin                 | Signal | Pin    | Cable connection      | Pin                   | Signal | Pin                 |  |  |
| arrangement*Note 1) | name   | number |                       | number                | name   | arrangement*Note 1) |  |  |
| 1 5                 | RDA    | 1      |                       | 9                     | SDA    |                     |  |  |
| $(\circ \circ)$     |        | 2      | <del>۹</del>          | 19                    | SDB    |                     |  |  |
|                     |        | 3      | •                     | 5                     | RDA    |                     |  |  |
| 6 9<br>Bacad on     | RDB    | 4      | └─� │ <del>┍</del> ── | 15                    | RDB    | Servo amplifier     |  |  |
| communication       | SG     | 5      |                       | 1                     | LG     | CN3                 |  |  |
| cable connector     | SDA    | 6      | <b>─</b> •            | 11                    | LG     | (20 PIN)            |  |  |
| front.              |        | 7      |                       |                       |        |                     |  |  |
| D-SUB 9 Pin male    |        | 8      |                       |                       |        |                     |  |  |
| (male, convex)      | SDB    | 9      |                       |                       |        |                     |  |  |

\*Note 1) The pin arrangement is as seen from the connecting side of the cable connection connector.

#### ■ RS-422 (1:N connection) – Refer to 1:1 connection to connect in the following way.

| TOP     Cable connection and signal     MELSERVO     Cable connection and signal     MEL       Signal name     direction     Signal name     direction     Signal       RDA     9     SDA     9       RDB     19     SDB     19       SDA     5     RDA     5 |             |  |
|----------------------------------------------------------------------------------------------------|-------------|--|
| Signal namedirectionSignal namedirectionSignalRDA9SDA9RDB19SDB19SDA5RDA5                                                                                                    | MELSERVO    |  |
| RDA         9         SDA         9           RDB         19         SDB         19           SDA         5         RDA         5                                                                                                    | Signal name |  |
| RDB         19         SDB         19           SDA         5         RDA         5                                                                                                    | SDA         |  |
| SDA         5         RDA         5                                                                                                    | SDB         |  |
|                                                                                                    | RDA         |  |
| SDB 15 RDB 15                                                                                                    | RDB         |  |
| SG 10 TRE 10                                                                                                    | TRE         |  |
| 1 LG 1                                                                                                    | LG          |  |
| 11 LG 11                                                                                                    | LG          |  |

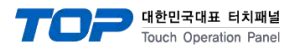

## 6. Supported addresses

#### The devices available in TOP are as follows:

The device range (address) may differ depending on the CPU module series/type. The TOP series supports the maximum address range used by the external device series. Please refer to each CPU module user manual and be take caution to not deviate from the address range supported by the device you want to use.

| Davica                                             |                                  | Word Address (The address is hexadecimal.)                      |                                 | Bomarke  | Command |          |
|----------------------------------------------------|----------------------------------|-----------------------------------------------------------------|---------------------------------|----------|---------|----------|
| Device                                             |                                  | Read able                                                       | Write able                      | Remarks  | Command |          |
| Status                                             | Status display data              | <b>STS</b> 80 – <b>STS</b> 91                                   |                                 | *Note 1) | 01      | -        |
| Alarm History                                      | Alarm No.                        | <b>AMH</b> 10 – <b>AMH</b> 16                                   |                                 |          | 33      |          |
|                                                    | Alarm time                       | <b>AMH</b> 20 – <b>AMH</b> 26                                   |                                 |          | 55      |          |
| Alarm Present                                      | Current alarm                    | <b>AMP</b> 00                                                   |                                 |          | 02      | -        |
| Alarm Status                                       | Alarm status display             | <b>AMS</b> 80 – <b>AMS</b> 90                                   |                                 | *Note 1) | 35      | -        |
| Status Clear                                       | Clear the status display data    |                                                                 | <b>STSC</b> 00                  |          | -       | 81       |
| Alarm Clear                                        | Clear the current alarm          |                                                                 | <b>AMC</b> 00                   |          |         | 0.7      |
|                                                    | Clear the alarm history          |                                                                 | <b>AMC</b> 20                   |          | _       | 02       |
| Inhibit/release inpu                               | ut/output signal                 |                                                                 | <b>EIXX</b> 00 / <b>EIXX</b> 03 |          |         | 00       |
|                                                    |                                  |                                                                 | <b>EIXX</b> 10 / <b>EIXX</b> 13 |          | -       | 90       |
| Operation mode                                     |                                  |                                                                 | <b>MODE</b> 00                  |          | -       | 8B       |
| Data for test opera                                | ation mode                       |                                                                 | <b>TEST</b> 00 / <b>TEST</b> A0 |          | -       | 92       |
|                                                    |                                  |                                                                 | <b>TEST</b> 10 / <b>TEST</b> 11 |          |         |          |
|                                                    |                                  |                                                                 | <b>TEST</b> 20 / <b>TEST</b> 21 |          | -       | A0       |
|                                                    |                                  |                                                                 | <b>TEST</b> 40 / <b>TEST</b> 41 |          |         |          |
| External                                           | Input device status              | <b>EXIN</b> 00                                                  |                                 |          |         | 92       |
| input/output                                       | Input pin status                 | <b>EXIN</b> 40                                                  |                                 |          |         |          |
|                                                    | Input device ON/OFF              | <b>EXIN</b> 60                                                  | <b>EXIN</b> 60                  | *Note 2) | 12      |          |
|                                                    | Output device status             | <b>EXIN</b> 80                                                  |                                 |          |         |          |
| Output pin status                                  |                                  | EXIN CO                                                         |                                 |          |         |          |
| Parameter group                                    |                                  | <b>PRMG</b> 01                                                  | <b>PRMG</b> 01                  |          | 04      | 85       |
| Write parameters (                                 | (EEPROM)                         | <b>PRAM</b> 00 - <b>PRAM</b> FF                                 | <b>PRAM</b> 00 – <b>PRAM</b> 5A |          | 05      | 01       |
| Write parameters (                                 | (RAM)                            | PRMR 00 - PRMR FF                                               | <b>PRMR</b> 00 – <b>PRMR</b> 5A |          | 05      | 04       |
| Write point table p                                | position data (EEPROM)           | <b>PTB1</b> 01 – <b>PTB1</b> FF                                 | <b>PTB1</b> 01 – <b>PTB1</b> FF |          | 40      | <u> </u> |
| Write point table p                                | position data (RAM)              | <b>PT1R</b> 01 – <b>PT1R</b> FF                                 | <b>PT1R</b> 01 – <b>PT1R</b> FF |          | 40      | CU       |
| Write point table s                                | peed data (EEPROM)               | <b>PTB2</b> 01 – <b>PTB2</b> FF                                 | <b>PTB2</b> 01 – <b>PTB2</b> FF |          | FO      | CG       |
| Write point table s                                | peed data (RAM)                  | <b>PT2R</b> 01 – <b>PT2R</b> FF                                 | <b>PT2R</b> 01 – <b>PT2R</b> FF |          | 50      | Co       |
| Write point tab                                    | le acceleration time constant    | <b>PTB3</b> 01 – <b>PTB3</b> FF                                 | <b>PTB3</b> 01 – <b>PTB3</b> FF |          |         |          |
| (EEPROM)                                           |                                  |                                                                 |                                 |          | 54      | C7       |
| Write point table a                                | acceleration time constant (RAM) | <b>PT3R</b> 01 – <b>PT3R</b> FF                                 | <b>PT3R</b> 01 – <b>PT3R</b> FF |          |         |          |
| Write point table deceleration time constant       |                                  | <b>PTB4</b> 01 – <b>PTB4</b> FF <b>PTB4</b> 01 – <b>PTB4</b> FF |                                 |          |         |          |
| (EEPROM)                                           |                                  |                                                                 |                                 |          | 58      | C8       |
| Write point table deceleration time constant (KAM) |                                  |                                                                 |                                 |          |         |          |
| Write point table dwell time (EEPROM)              |                                  |                                                                 |                                 |          | 60      | CA       |
| Write point table dwell time (RAM)                 |                                  |                                                                 |                                 |          |         |          |
| Write point table a                                |                                  |                                                                 |                                 | 64       |         | СВ       |
| Write point table auxiliary function (RAM)         |                                  |                                                                 | PIOK UI - PIOK H                |          |         |          |
| Absolute position                                  | or servo motor ena puise unit    | EIC 90                                                          |                                 |          | 02      | -        |
| Command unit absolute position                     |                                  | ETC 91                                                          |                                 |          |         |          |

\*Note 1) 00 - 11 Address area not supported

\*Note 2) 32 bit device

#### External device connection manual for TOP Design Studio